## **DRC INSIGHT Online Assessments**

- Please make sure that students have turned laptop on for several hours. Laptop should be left on for several hours to ensure that the App and updates have installed
- Students are not to log in

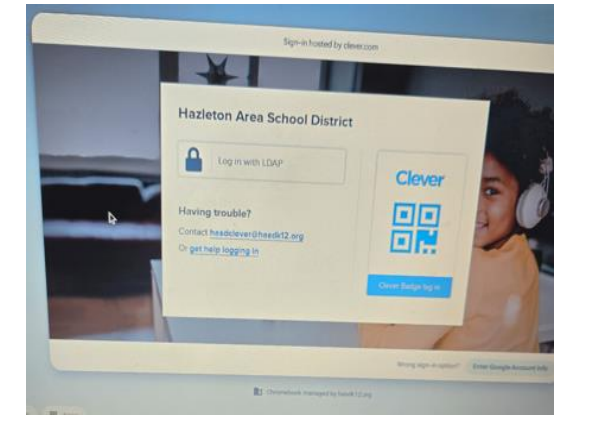

• Click on Apps

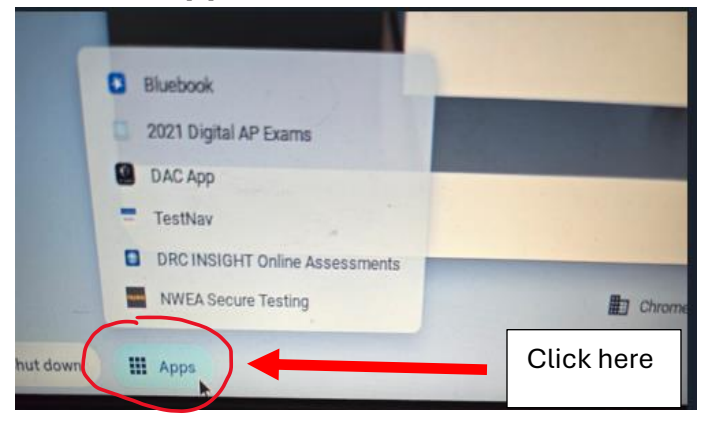

• Select DRC INSIGHT Online Assessments

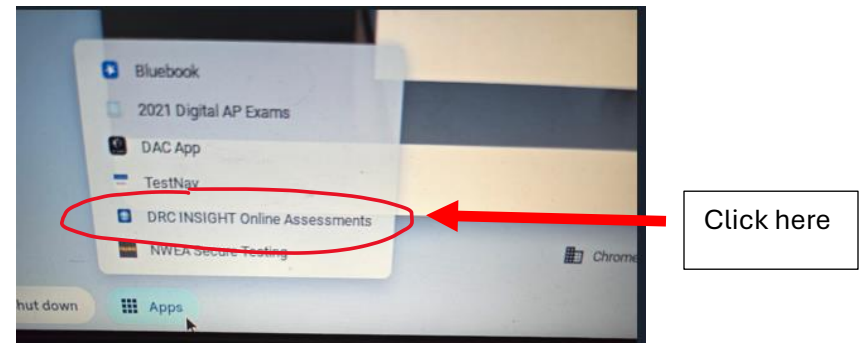

• After selecting the DRC INSIGHT Online Assessments, the student will see the App load

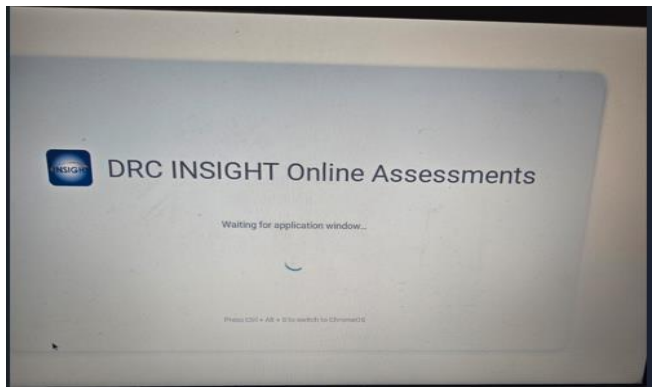

• DRC INSIGHT Main Menu will appear and select Pennsylania

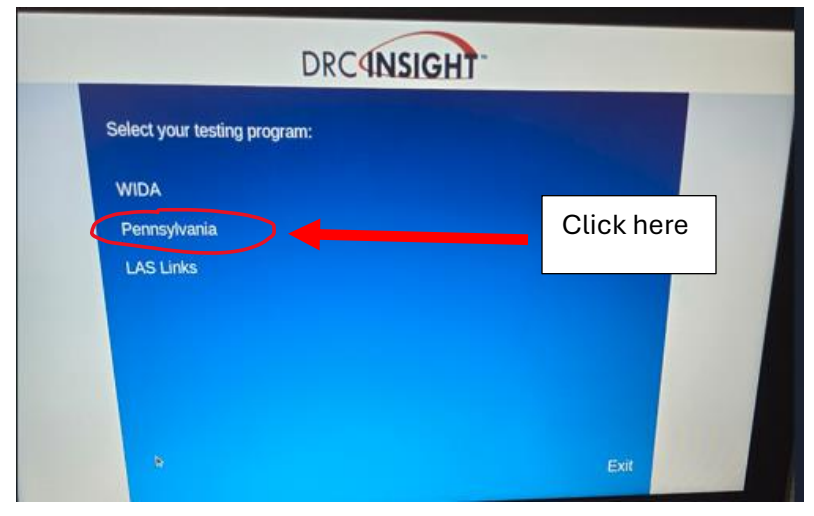

• The TEST SIGN IN screen will appear

| INSIGHT TRAINING | TEST SIGN IN                                          |                   |
|------------------|-------------------------------------------------------|-------------------|
|                  | PENNSYLVANIA<br>SYSTEM OF SCHOOL<br>ASSESSMENT (PSSA) | KEYSTONE<br>EXAMS |
| โด้ อหนพะ        | CLASSROOM                                             | - PREFLY          |

Click Classroom Diagnostic Tools

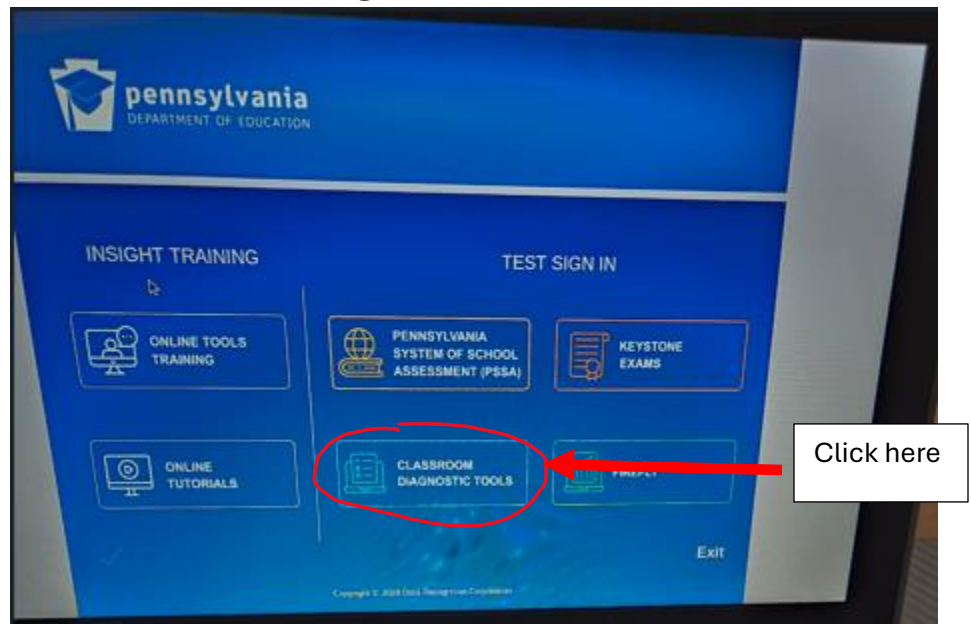

• Sign In will be taken to sign-in screen where the CDT Test Ticket will be used

• At this step, this is the same as last year.